# 3-4(1). 基本的な作図操作 (寸法-1)

ここでは寸法の入力を見ていきましょう。

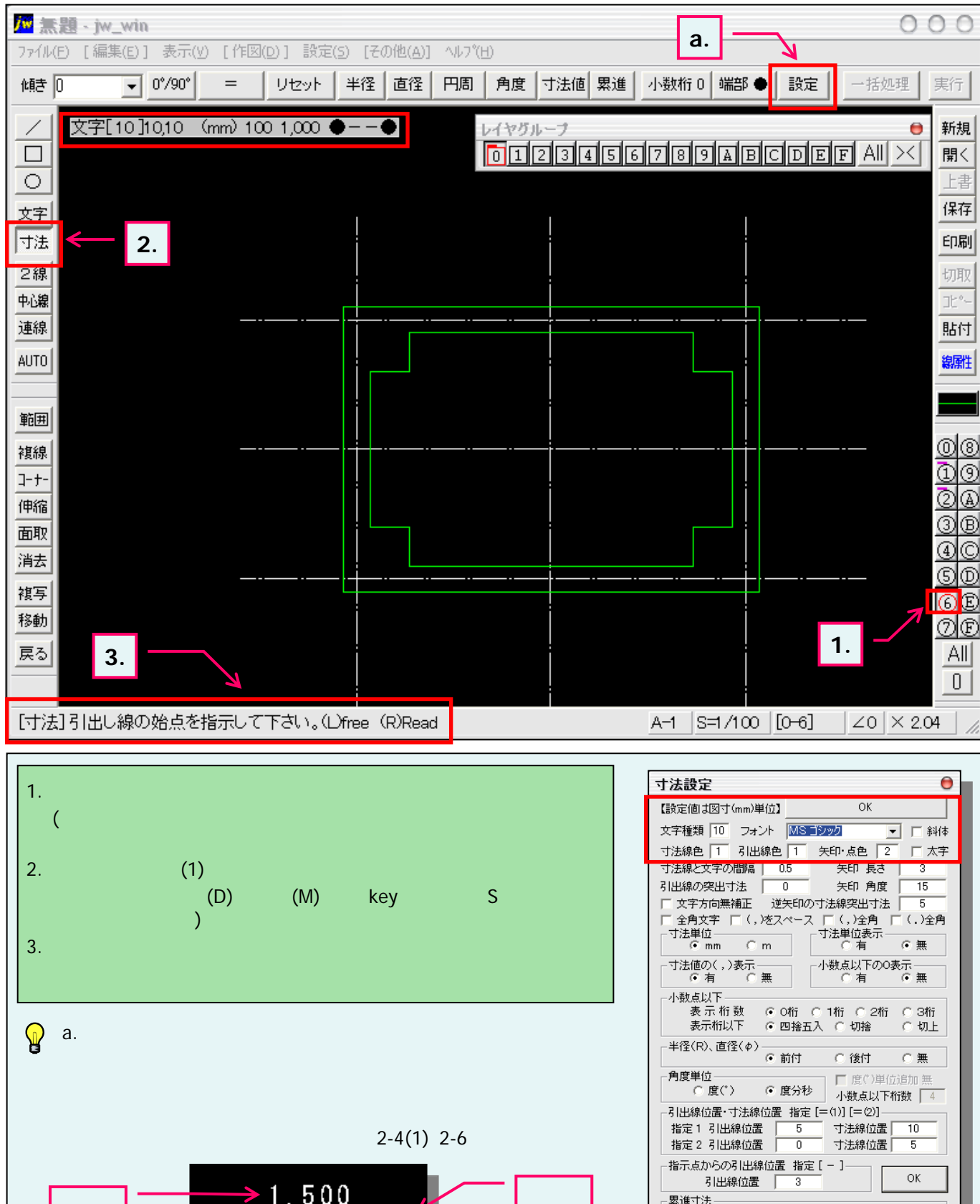

□ 基点円 円半径 0.75

寸法線と値を【寸法図形】にする。円周、角度、寸法値を除く 寸法図形を複写・パラメトリック変形等で現寸法設定に変更 作図した寸法線の角度を次回の作図に維続する

□ 文字高位置中心

| 文字  | 1,500 | 矢印·点 |
|-----|-------|------|
| 引出線 |       | 寸法線  |

### 3-4(2). 基本的な作図操作 (寸法-2)

引出線の始点を指示します。(横寸法の入力)

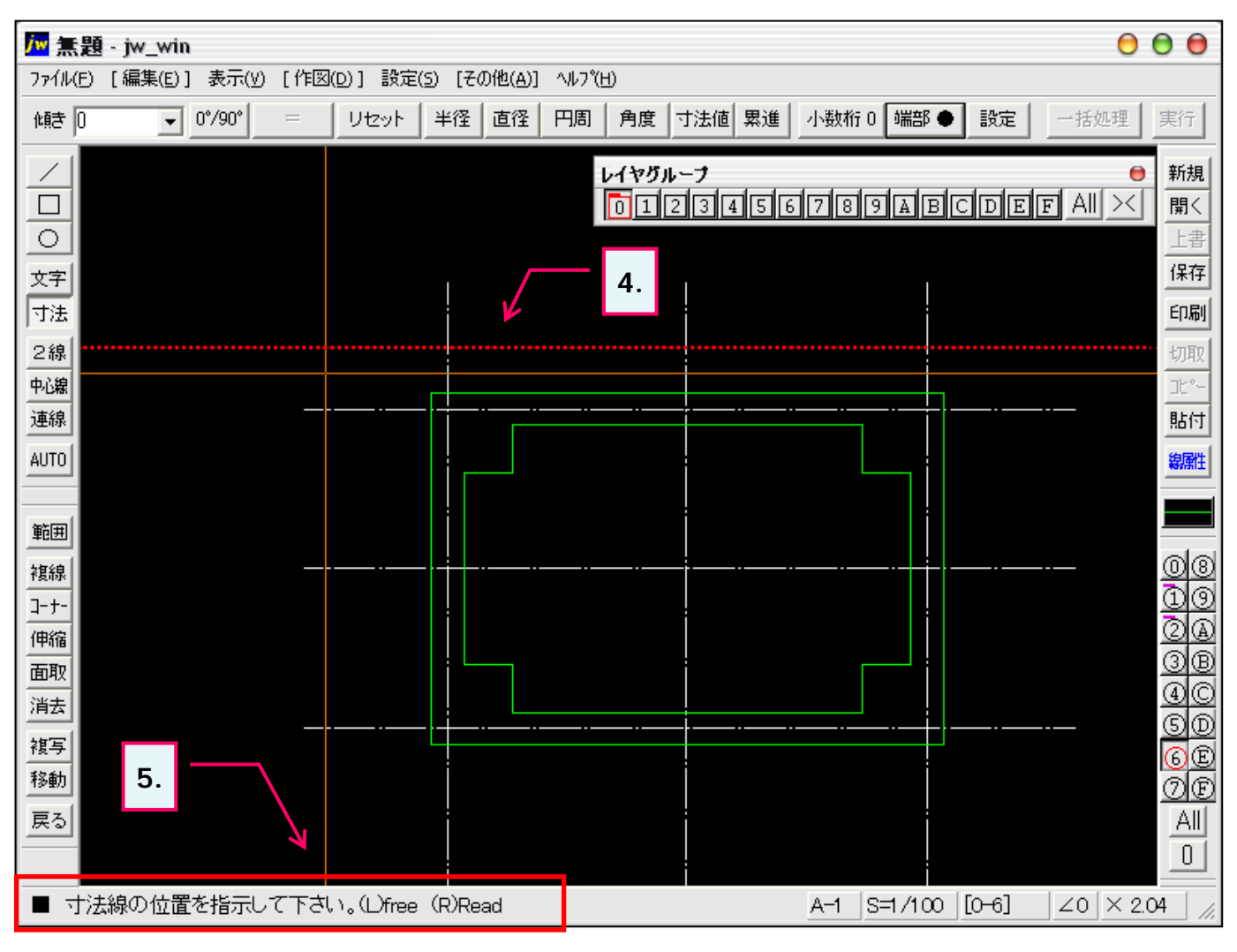

4. 引出線の始点を指示します。 (引出線の始点位置が仮表示線で表示されます。)
5. ステータスバーに表示されるヒントを確認。 …そのまま次項へ続きます。
引出線の始点を変更するときはKey ボード「ESC」キーで再指示できます。

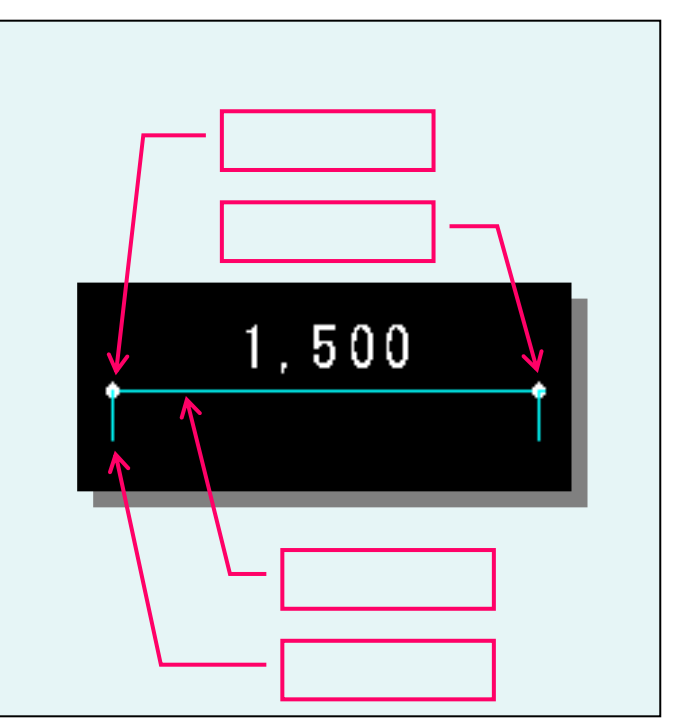

# 3-4(3). 基本的な作図操作 (寸法-3)

寸法線の位置を指示します。

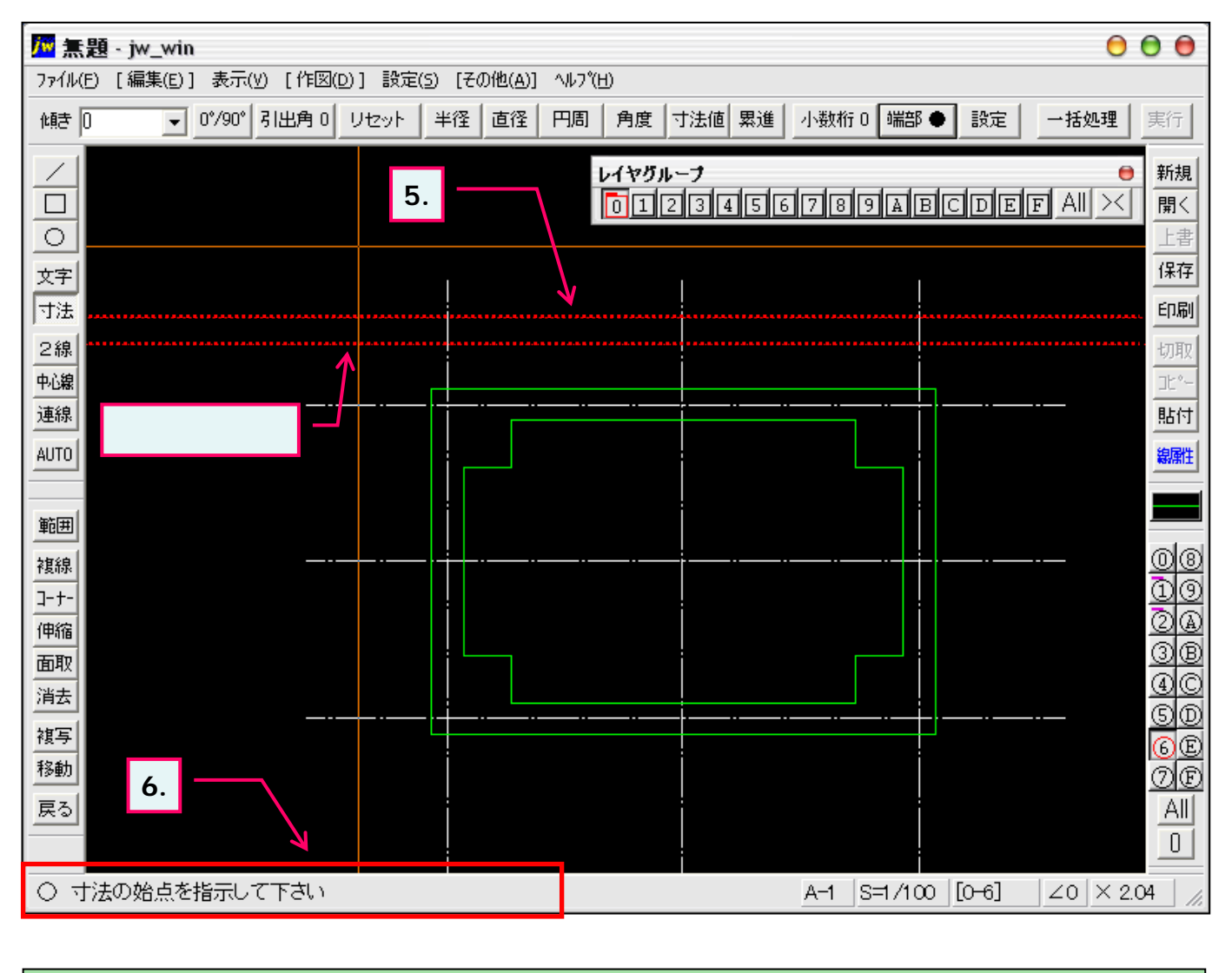

5. 寸法線の位置を指示します。(寸法線の位置が仮表示線で表示されます。)

6. ステータスバーに表示されるヒントを確認。

・・・そのまま次項へ続きます。

🙀 寸法線の位置を変更するときはKeyボード「ESC」キーで再指示できます。

# 3-4(4). 基本的な作図操作 (寸法-4)

寸法の始点を指示します。

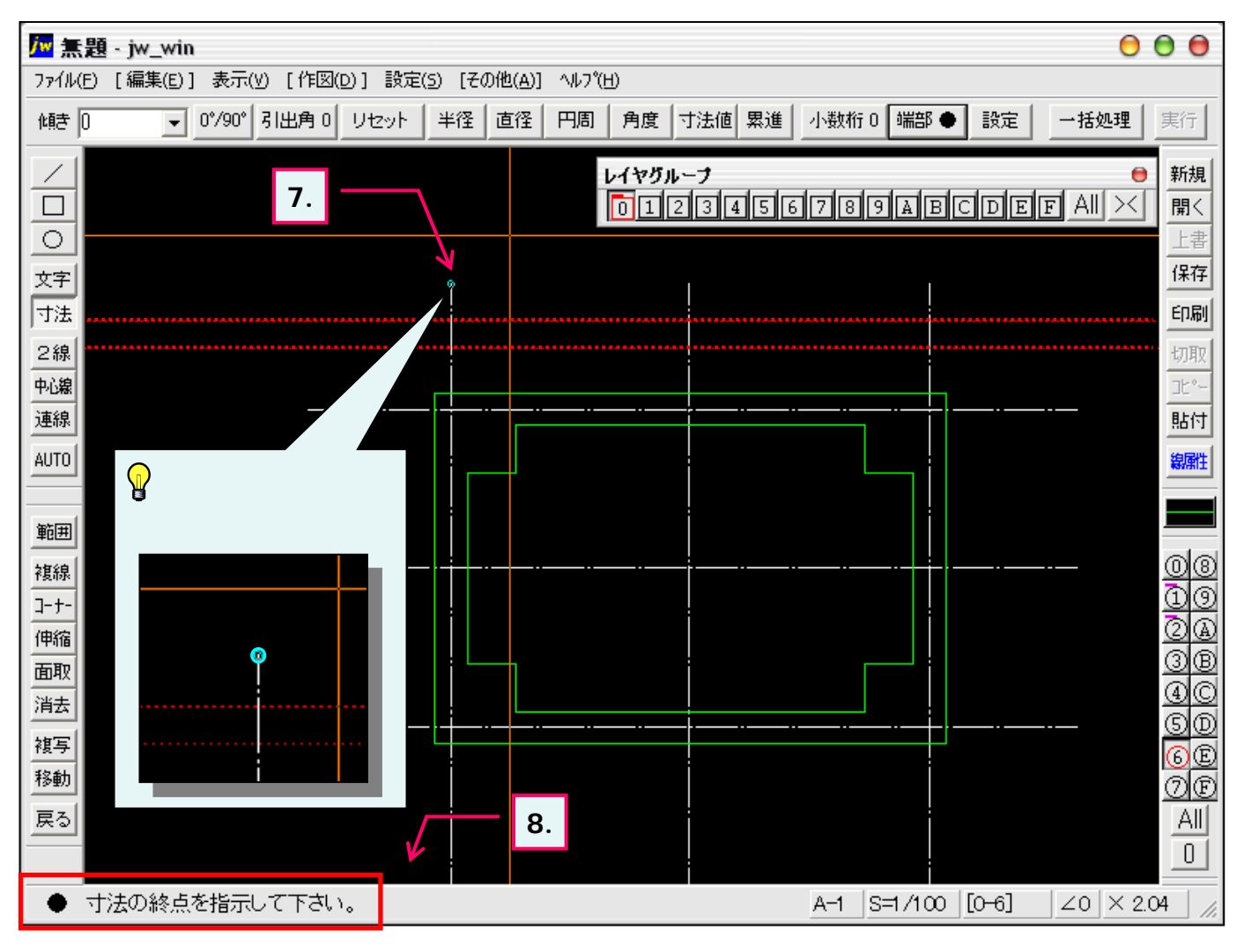

#### 7. 寸法の始点を指示します。

₩ マウス左ボタン(L)・右ボタン(R)のどちらでクリックしても線の端点または交点のみを始点として読取ります。

#### 8. ステータスバーに表示されるヒントを確認。

・・・そのまま次項へ続きます。

◇ 寸法の始点を変更するときはKeyボード「ESC」キーで再指示できます。

# 3-4(5). 基本的な作図操作 (寸法-5)

寸法の終点を指示します。

![](_page_4_Figure_2.jpeg)

![](_page_4_Figure_3.jpeg)

#### 寸法連続入力:右ボタン(R)で終点指示

| 1,500 | 1,500 |  |
|-------|-------|--|
| <br>  |       |  |
|       |       |  |

### 3-4(6). 基本的な作図操作 (寸法-6)

寸法(連続)の終点を指示します。

![](_page_5_Figure_2.jpeg)

11. 前項で作成した寸法に連続して表示される寸法の終点を指示します。

さらに連続した寸法を作図する場合は11.の操作を繰り返してください。

) 寸法の終点を変更するときはKeyボード「ESC」キーで再指示できます。

# 3-4(7). 基本的な作図操作 (寸法-7)

引出線の始点を指示します。(縦寸法の入力)

![](_page_6_Figure_2.jpeg)

3-4(1)の手順によりツールバー「作図1」の寸法を選択し、書込みレイヤを確認します。

1. 「0°/90°」のボタンを押します。 (左の傾き欄に90と表示されます。)

引出線の始点を指示します。
 (引出線の始点位置が仮表示線で表示されます。)

3. ステータスバーに表示されるヒントを確認。

・・・そのまま次項へ続きます。

<sup>1</sup> 引出線の始点を変更するときはKeyボード「ESC」キーで再指示できます。

# 3-4(8). 基本的な作図操作 (寸法-8)

寸法線の位置を指示します。

![](_page_7_Figure_2.jpeg)

### 寸法の始点を指示します。

![](_page_7_Figure_4.jpeg)

# 3-4(9). 基本的な作図操作 (寸法-9)

寸法の終点を指示します。

![](_page_8_Figure_2.jpeg)

### 寸法(連続)の終点を指示します。

![](_page_8_Figure_4.jpeg)